# Mindestvoraus setzungen:

- Singlecore CPU, mit 2 Ghz
- 2 GB Arbeitsspeicher
- ca. 20 GB freien
   Speicherplatz auf der lokalen Festplatte
- VGA Grafikkarte mit einer Mindestauflösung von: 1280\*1024 Pixeln und 32 Bit Farbtiefe
- 100 MBit Netzwerk
   Botriobssystem: allo
- Betriebssystem: alle Windows Serverversionen ab Server 2003.
- Optional: für den vollen Funktionsempfang empfiehlt sich Office ab Version 2003.
- mySQL Standard OEM Server (nicht Community)

# Empfohlenes System:

- Multicore CPU, mit mind.
   2Ghz+
- 4 GB Arbeitsspeicher
- ca. 5-10GB freien Speicherplatz auf einer SSD-Festplatte für die Datenbank / 40 GB auf einer herkömmlichen Serverfestplatte für die Daten.
- VGA Grafikkarte mit einer Auflösung von: 1600\*1200 Pixeln.
- 1 GBit Netzwerk oder höher
- Windows Server 2008 / SBS 2011
- Office 2010 32 Bit für den vollen Funktionsumfang.

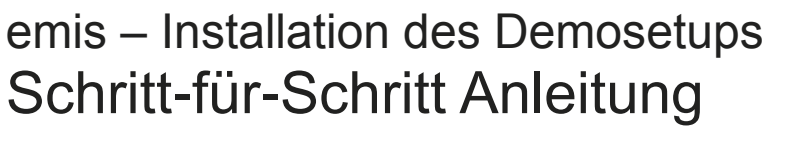

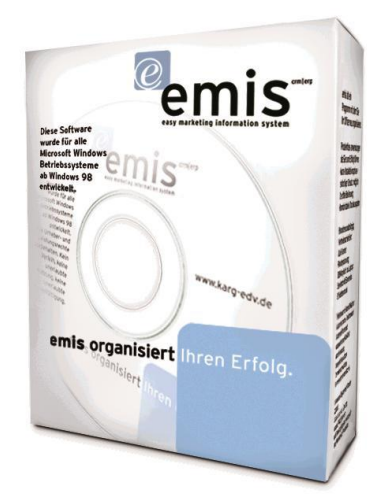

# Vorabinformationen:

Für die Installation des emis.demosetups benötigen Sie zwingend Administratorrechte auf dem PC, auf dem Sie emis installieren möchten.

Das emis.demosetup benötigt außerdem Vollzugriff auf folgende Ordner/Einträge um einen reibungslosen Betrieb zu gewährleisten:

- Vollzugriff auf den Ordner indem das emis.demosetup(Programmverzeichnis) installiert wurde
- Vollzugriff auf "HKEY\_CURRENT\_USER\Software\VB and VBA Program Settings\Karg EDV – Dienstleistungen" und allen Unterschlüsseln in der Registry.

Das emis.demosetup geht davon aus, dass emis noch nie auf diesem Rechner installiert war und installiert deshalb beim Ausführen der Anwendung folgende Komponenten im Hintergrund:

- mySQL ODBC 5.1.6 Treiber
- DAO (Data Access Object) Systemdateien

Zusätzlich werden bei der Installation des emis.demosetups folgende Zusatzkomponenten installiert:

- mySQL Administrator
- mySQL 5.0 Datenbankserver
- BullZip PDF Printer
- PDF Creator
- DHTML Editor
- IFW Setup

Sollten Sie also emis an einem PC installieren, auf dem emis schon einmal installiert war, so deinstallieren Sie sämtliche oben aufgezählten emis.komponenten bevor Sie mit der emis.demoinstallation beginnen.

Bedingt dadurch, dass Komponenten im Hintergrund installiert werden kann sich der Start des Setups um einige Sekunden verzögern.

Hinweis: Diese Demo ist aus lizenzrechtlichen Gründen nicht netzwerkfähig. Daher können Sie die Demo immer nur an einem Einzelplatz testen.

#### Schritt 1 - Willkomensbildschirm:

Sobald der Entpackvorgang fertig ist, startet das eigentliche Setup und Sie können mit der Installation beginnen. Sie gelangen dann zum Willkommensbildschirm:

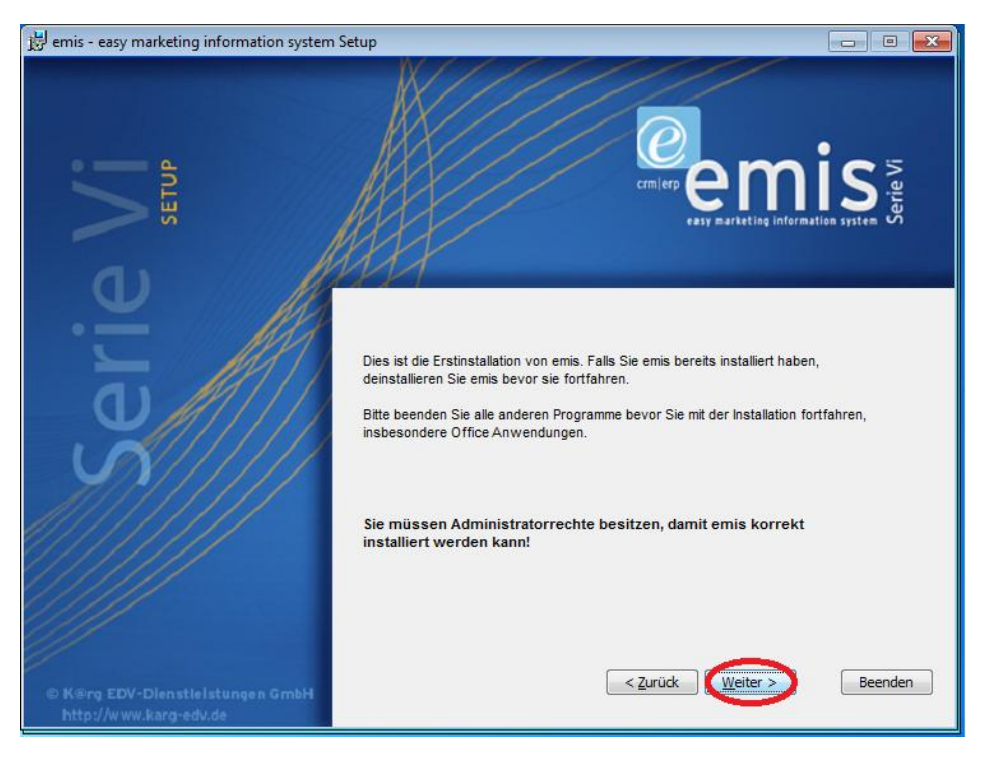

Klicken Sie nun auf Weiter um zum nächsten Schritt zu gelangen.

#### Schritt 2 - Lizenzvereinbarung bestätigen:

Im nächsten Dialog erscheinen die Lizenzbedingungen der Firma Karg EDV Dienstleistungen GmbH für die Nutzung von emis. Bestätigen Sie diese und Klicken anschließend auf Weiter.

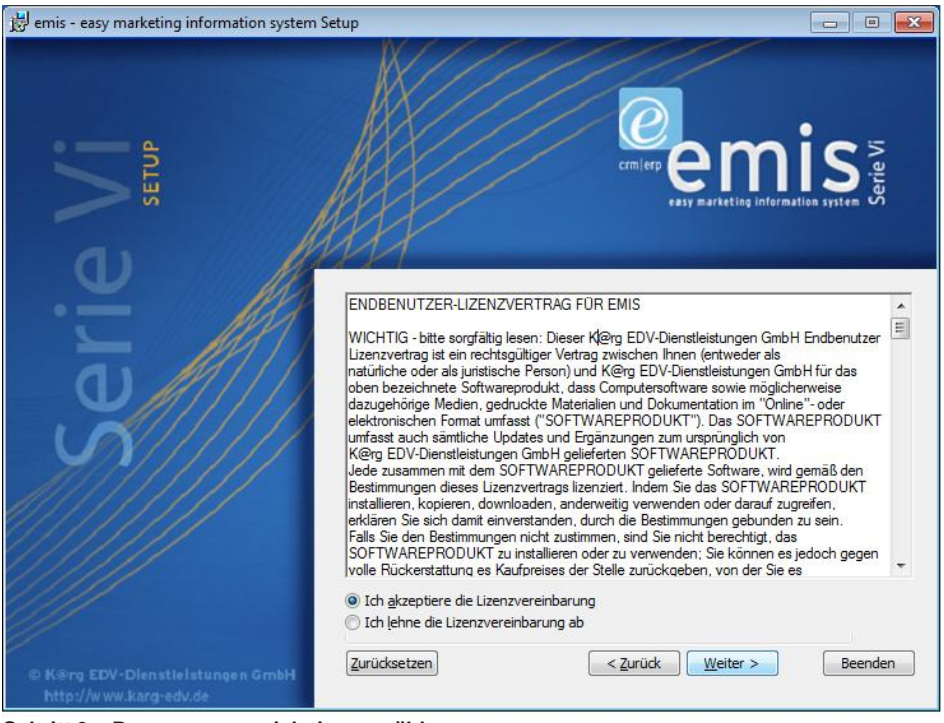

Schritt 3 – Programmverzeichnis auswählen:

Wählen Sie nun ein Programmverzeichnis aus indem Sie emis installieren möchten. Anschließend klicken Sie auf Weiter.

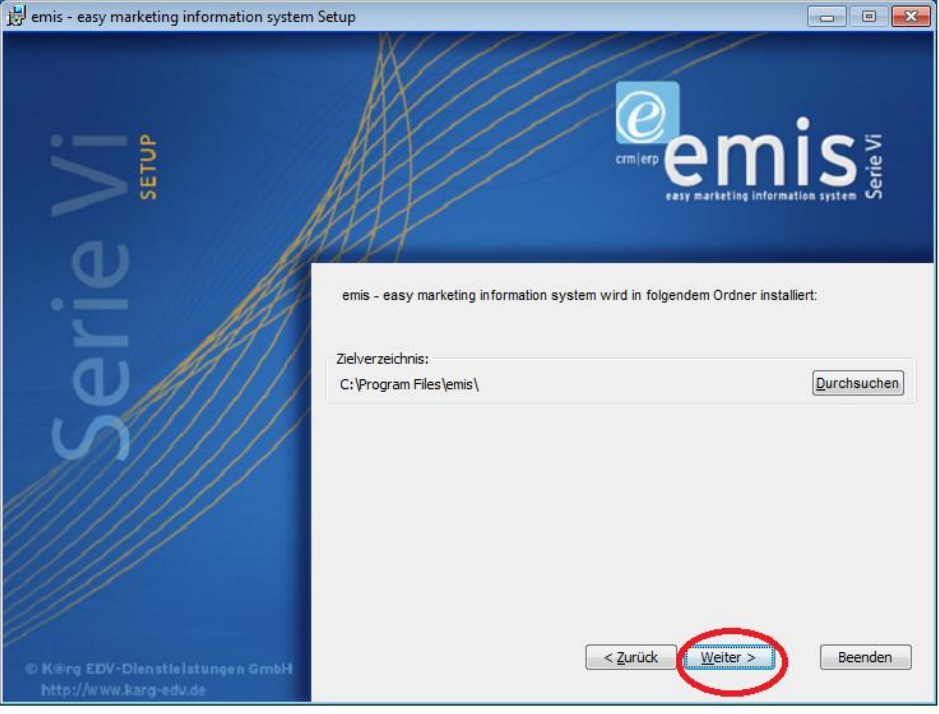

#### Schritt 4 - Beginn der Installation:

Nun kann mit der eigentlichen Installation begonnen werden. Klicken Sie auf weiter.

Hinweis: Der Vorgang kann abhängig und von Ihrer Hardware etwas Zeit in Anspruch nehmen. Im Regelfall dauert der Vorgang aber nicht länger als 2 Minuten.

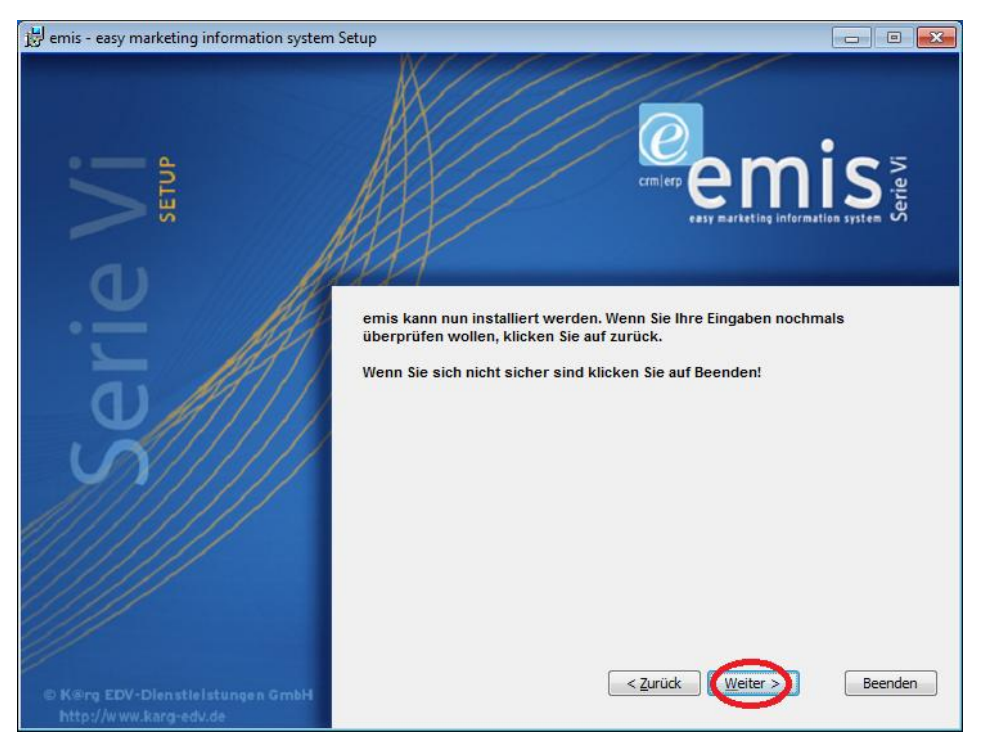

Bei der Ersteinrichtung taucht kurz vor Beendigung des Installationsvorgangs noch ein Telefonfenster von Windows auf. Tragen Sie hier Ihre Vorwahl ein und bestätigen den Dialog.

# Schritt 5 – mySQL Dialoge bestätigen:

Während der Installation der emis.demo tauchen einige mySQL Dialoge auf. Bestätigen Sie diese bitte mit "Next"

| MySQL Enterprise                                                                                                    |                                                                                                    |
|----------------------------------------------------------------------------------------------------|----------------------------------------------------------------------------------------------------|
| MySQL.<br>Enterprise                                                                                                    | A MySQL Enterprise subscription is the most<br>comprehensive offering of MySQL database<br>software, services and support to ensure your<br>business achieves the highest levels of reliability,<br>security and uptime.<br>An Enterprise Subscription includes: |
| 1. The MySQL Enterprise So<br>version of the worlds most popu<br>2. The MySQL Monitoring a                                                                                                    | erver - The most reliable, secure, and up-to-date<br>lar open source database.<br>and Advisory Service - An automated virtual                                                                                                    |
| database assistant.<br><b>3. MySQL Production Supp</b><br>you need it, along with service p                                                                                                    | ort - Technical and consultative support when acks, hot-fixes and more.                                                                                                    |
| Formore information click                                                                                                    | [More] or visit www.mysql.com/enterprise                                                                                                    |
| More                                                                                                    | < Back Next > Cancel                                                                                                    |
|                                                                                                    |                                                                                                    |
| MySQL Enterprise                                                                                                    |                                                                                                    |
| MySQL Enterprise                                                                                                    | L Monitoring and Advisory Service                                                                                                    |
| MySQL Enterprise<br>MusQL Enterprise<br>Enterprise<br>The MySQL<br>• Automated monitoring<br>and notification of all your<br>MySQL servers.                                                                                                    | L Monitoring and Advisory Service                                                                                                    |
| MySQL Enterprise<br>The MySQ<br>• Automated monitoring<br>and notification of all your<br>MySQL servers.<br>• Over 70 database best<br>practice rules ensure uptime<br>and fast performance.                                                                                        |                                                                                                    |
| MySQL Enterprise<br>The MySQ<br>Enterprise<br>Automated monitoring<br>and notification of all your<br>MySQL servers.<br>Over 70 database best<br>practice rules ensure uptime<br>and fast performance.<br>Expert advice on how to fix<br>problems and improve<br>MySQL performance. | <section-header></section-header>                                                                                                    |
| MySQL Enterprise The MySQL Enterprise The MySQL Automated monitoring and notification of all your MySQL servers. Over 70 database best practice rules ensure uptime and fast performance. Expert advice on how to fix problems and improve MySQL performance. Ecormore.             |                                                                                                    |

#### Schritt 6 - Installation abschließen:

Die Installation war nun erfolgreich. Klicken Sie auf beenden um die Installation abzuschließen.

Optional können Netzwerkadministratoren sich noch ein MSI-Log des Vorgangs anzeigen lassen für nähere Informationen.

| 😸 emis - easy marketing information system                 | Setup 📃 🗉 🔜 🖼                                                                                                    |
|------------------------------------------------------------|----------------------------------------------------------------------------------------------------|
| SETUP                                                      | CEMIER CEMIS STORE<br>Enty marketing information system of                                                                               |
| erie                                                       | emis - easy marketing information system<br>wurde erfolgreich installiert.<br>Drücken Sie auf Beenden um die Installation abzuschließen. |
| M                                                          | Installations Logfile anschauen<br>C: \Users \CHRIST ~ 1.KAR \AppData \Local \Temp \MSIf5844.LOG                                         |
| © K@rg EDV-Dienstielstungen GmbH<br>http://www.karg-edv.de | < <u>Z</u> urück <u>B</u> eenden Abbruch                                                                                                 |

# Schritt 7 - der erste Start:

Klicken Sie auf die emis.verknüpfung auf Ihrem Desktop oder dem Startmenu. Anschließend erhalten Sie folgenden Dialog:

| C Konfig                                                                                                    | <b>×</b>                                                                                                    |
|----------------------------------------------------------------------------------------------------|----------------------------------------------------------------------------------------------------|
| EMIS - Konfiguration                                                                                                    | Seite 1 von 9                                                                                                    |
| Willkommen im Konfigurationsprogramm von EMIS!<br>Dieses Programm hilft Ihnen EMIS richtig einzurichten und<br>zu konfigurieren.<br>Bitte klicken Sie auf die Schaltflächen "Weiter" und "Zurück"<br>um in die verschiedenen Konfigurationsprogramme zu<br>gelangen. Mit der Schaltfläche "Speichern" speichern Sie die<br>Einstellungen. Nach der Konfiguration können Sie EMIS<br>starten! | Was wollen Sie konfigurieren?<br>Firmen- und Anwenderdaten<br>WinWord - Druckereinstellungen<br>Druckerzuordnung<br>EMail - Einstellungen<br>Telefonbuch - CD<br>Sound und Sonstiges<br>FRI TZ!fax - Einstellungen<br>Telefon (TAPI) - Einstellungen |
|                                                                                                    | Tipp<br>nächste Seite                                                                                                    |

| en | - und Anwende                | rdaten        |               |          |           |           |                  |       |      | Seite 2 vo | on 9 |
|----|------------------------------|---------------|---------------|----------|-----------|-----------|------------------|-------|------|------------|------|
|    | Ihre Firmendaten:            |               |               |          |           |           |                  |       |      |            |      |
|    | Firmenbezeichnung 1:         |               |               | F        | Firmenbe  | zeichnun  | g 2:             |       |      |            |      |
|    | Testfirma GmbH               |               |               |          |           |           |                  |       |      |            |      |
|    | Strasse:                     |               |               | F        | PLZ:      | Ort       |                  |       |      |            |      |
|    | Fritz Munz Weg 22            |               |               | -        | 71522     | Backn     | ang              |       |      |            |      |
|    | Internet (Homepage):         |               |               |          |           |           |                  |       |      |            |      |
|    | http://www.karg-edv.de       |               |               |          |           |           |                  |       |      |            |      |
|    | Firmentelefon (Zentrale):    | Firm          | entelefax (Z) | entrale] | ):        | Firmen-   | E-Mail (Zentrale | e):   |      |            |      |
|    | 07191 733 192                | 071           | 91 733 193    |          |           | info@     | karg-edv.de      |       |      |            |      |
|    | Ihre Anwenderdaten:          |               |               |          |           |           |                  |       |      |            |      |
|    | Ihr Vor- und Zuname:         | Titel:        |               | E        | E-Mail:   |           |                  |       |      |            |      |
|    | Willy Testermann             |               |               | - F      | v.karg@   | ikarg-edv | .de              |       |      |            |      |
|    | Telefon:                     |               | Telefax:      |          |           |           | Mobiltelefon:    |       |      |            |      |
|    | 07191733192                  |               | 0719173       | 3193     |           |           | 01727132542      |       |      |            |      |
|    | Grafik Ihrer Unterschrift ([ | Diese Datei r | nuß sich im . | \EMI     | S\WAV     | Verzeic   | hnis befinden):  |       |      |            |      |
|    |                              |               |               |          |           |           |                  | Auswä | hlen |            |      |
|    | Anwender hinzufügen          | Anwender      | löschen       | Anw      | vender sp | peichern  | 4  4             |       |      |            |      |

Hier tragen Sie Ihre Firmendaten ein. Anschließend klicken Sie auf Weiter.

| winword - Dr | uckereinstellungen                                                                                                    | Selle 3 Von 9         |
|--------------|----------------------------------------------------------------------------------------------------|-----------------------|
|              |                                                                                                    |                       |
|              | ∠WinWord Druckereinstellungen                                                                                                    |                       |
|              | WinWord Drucker 1:                                                                                                    |                       |
|              | PDFCreator::winspool::Ne00:                                                                                                    |                       |
|              | WirWord Drucker 2:                                                                                                    |                       |
|              | PDFCreator;;;winspool;;Ne00:                                                                                                    |                       |
|              | WinWord Drucker 3:                                                                                                    |                       |
|              | PDFCreator;;winspool;;Ne00:                                                                                                    |                       |
|              | WinWord Telefax Drucker:                                                                                                    |                       |
|              | Fax;;winspool;;Ne02:                                                                                                    |                       |
|              | Hinweis: Hier können Sie die verschiedenen Drucker für WinWord<br>einstellen, damit Sie später in WinWord die Drucker wechseln können<br>bzw. ein Telefax versenden können. Wählen Sie den entsprechenden<br>Drucker aus der Liste der verfügbaren Drucker aus und klicken Sie<br>anschliessend auf "Setzen" bei dem gewünschten Drucker. |                       |
|              |                                                                                                    | Tipp<br>nächste Seite |

In diesem Dialog können Sie Drucker und einen Faxdrucker angeben für das Microsoft Office Addin von emis.

e

| Kopien:<br>1<br>1<br>1 | D. Vorschau:                                        | Microsoft XPS Document Write<br>Fax<br>PDECreator    |  |  |
|------------------------|-----------------------------------------------------|------------------------------------------------------|--|--|
| 1<br>1<br>1            | -<br>                                               | Fax<br>PDECreator                                    |  |  |
| 1                      |                                                     | IPDECreator                                          |  |  |
| 1                      |                                                     | 1.01.0100.01                                         |  |  |
|                        |                                                     |                                                      |  |  |
| 1                      |                                                     |                                                      |  |  |
| 1                      |                                                     |                                                      |  |  |
| 1                      |                                                     |                                                      |  |  |
| 1                      |                                                     |                                                      |  |  |
| 1                      | V                                                   |                                                      |  |  |
| 1                      | V                                                   | Drucker zuordnen                                     |  |  |
| 1                      | <b>V</b>                                            |                                                      |  |  |
| 1                      |                                                     |                                                      |  |  |
| 1                      |                                                     | Drucker allen Reports zuord.                         |  |  |
| 1                      |                                                     |                                                      |  |  |
| 1                      |                                                     |                                                      |  |  |
| 1                      | ▼ ▼                                                 | Zuordnen neu einlesen                                |  |  |
|                        | •                                                   |                                                      |  |  |
|                        | 1<br>1<br>1<br>1<br>1<br>1<br>1<br>1<br>1<br>1<br>1 | 1 V<br>1 V<br>1 V<br>1 V<br>1 V<br>1 V<br>1 V<br>1 V |  |  |

Ordnen Sie hier den jeweiligen Belegen(Ausdrucke) in emis einen Ordner zu, oder vergeben Sie global einen Drucker für alle Belege.

| ∕lail - Einstellu | Seite | 5 von 9 |
|-------------------|-------|---------|
|                   |       |         |
|                   |       |         |

Wählen Sie hier einen Standardemailclient aus mit dem Sie E-Mails versenden möchten.

C

| Konfig                                                                                                    |               |
|----------------------------------------------------------------------------------------------------|---------------|
| Telefonbuch - CD                                                                                                    | Seite 6 von 9 |
|                                                                                                    |               |
|                                                                                                    |               |
| Telefonbuch-CD KlickTel                                                                                               |               |
| Haben Sie im Haus eine KlickTel Server installiert?                                                                   |               |
| KlickTel Server IP-Adresse: Port. 85,214,61,67 5000                                                                   |               |
| Hinweis: Wenn Sie einen KlickTel Server im Haus installiert haben, unterstützt Sie<br>EMIS beim Anlegen von Adressen. |               |
|                                                                                                    |               |
|                                                                                                    |               |
|                                                                                                    |               |
|                                                                                                    | Tipp          |
|                                                                                                    | nächste Seite |
|                                                                                                    |               |

Hier können Sie einen Klicktelserver angeben. Der Klicktelserver wird benötigt um Adressen aus dem Telefonbuch abfragen zu können. Dadurch kann man bequem und schnell Adressen in emis anlegen.

| Sound und Sonstige | - Einstellungen                                                                                                    |             |   | Seite 7 von 9 |
|--------------------|----------------------------------------------------------------------------------------------------|-------------|---|---------------|
|                    | Sound - Einstellungen<br>Sound beim Start und beim Beenden von EMIS:<br>Sound (Click beim Bestätigen der Schaltflächen):<br>Sound (Ansage) beim Drucken aus EMIS<br>Sound bei der Wiedervorlage-Erinnerung<br>Wiedervorlage - Einstellungen<br>Zeit in Minuten nachdem Sie die Wiedervorlage an | □<br>♥<br>♥ |   |               |
|                    | Termine Erinnert (0 = Keine Erinnerung):                                                                                                    | 120         |   | Tipp          |
|                    |                                                                                                    | ٢           | ٢ | nächste Seite |

Dies sind erweiterte Optionen für emis. Neben den jeweiligen Haken steht die dazugehörige Erklärung. Wenn Sie mit den Einstellungen fertig sind klicken Sie auf weiter.

| <ul> <li>Makan Sia dia Talatana (kuan "Erika") dar Ein</li> </ul> | and the state of the state of the state of the state of the state of the state of the state of the state of the |            |
|-------------------------------------------------------------------|----------------------------------------------------------------------------------------------------|------------|
| Nein! Keine Telefax Unterstützung in EMIS!                        | na Avw installer?                                                                                               |            |
| FRITZ!fax Pfad (Pfad der FRITZ!fax Datenbank                      | datei):                                                                                                    |            |
|                                                                   |                                                                                                    | Einstellen |
| FRITZIfon Pfad (Pfad der FRITZIfon Datenbank                      | :datei):                                                                                                    |            |
| lles Telefou, Kasfesile,                                          | line Telefon Teileebergebergeberge                                                                              | Einstellen |
| inie Telerax - Kopizelle.                                         |                                                                                                    | _          |
| AVM - Fritzfax Softwareversion:                                   |                                                                                                    |            |
| keine installierte FRITZ Version gefunden!                        |                                                                                                    |            |
|                                                                   |                                                                                                    |            |
|                                                                   |                                                                                                    |            |
|                                                                   |                                                                                                    |            |
|                                                                   |                                                                                                    |            |
|                                                                   |                                                                                                    |            |

Falls Sie bereits eine FritzFax! Lösung im Haus haben, geben Sie hier bitte den FritFax Pfad an und vergeben eine Faxnummer sowie eine Kopfzeile. Falls Sie keine FritzFax Lösung haben so lassen Sie die zweite Option stehen und Klicken auf Weiter.

| Telefon (TAPI) - Eins | fon (TAPI) - Einstellungen |                          |  |  |  |  |
|-----------------------|----------------------------|--------------------------|--|--|--|--|
|                       |                            |                          |  |  |  |  |
|                       |                            |                          |  |  |  |  |
|                       |                            |                          |  |  |  |  |
|                       | Konfiguration starten      |                          |  |  |  |  |
|                       |                            |                          |  |  |  |  |
|                       |                            |                          |  |  |  |  |
|                       |                            |                          |  |  |  |  |
|                       | •                          | Тірр                     |  |  |  |  |
|                       | Spe                        | ichert die Konfiguration |  |  |  |  |

Sofern Sie ein TAPI fähiges Telefon besitzen können Sie hier auch gleich die TAPI Konfiguration starten. Die TAPI Funktionalität ist eine bequeme Möglichkeit schnell Anrufe aus emis zu tätigen bzw. schnell Anrufe zu Ihnen zu verifizieren und einem Kunden zuzuordnen.

Anschließend Speichern Sie die Konfiguration und beenden die emis.Erstkonfiguration.

### Schritt 8 – Der Anmeldebildschirm:

Wenn alles erfolgreich geklappt hat gelangen Sie in den Anmeldebildschirm. Die Installation ist somit abgeschlossen.

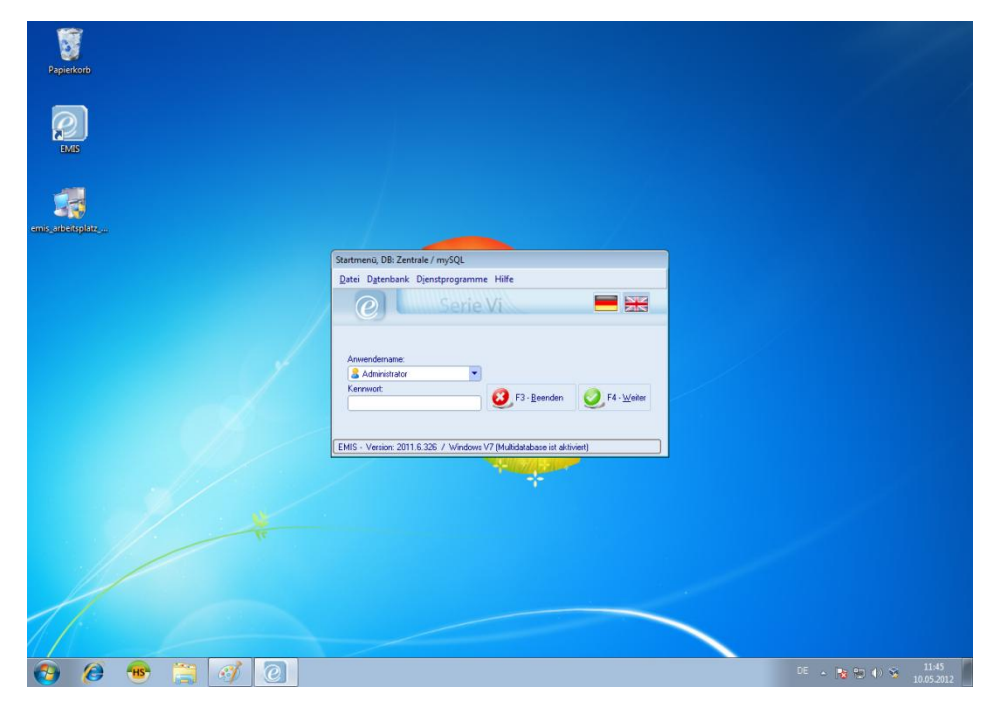

Wählen Sie einen Anmeldenamen aus und Klicken dann auf Weiter. Sie können nun mit emis arbeiten.